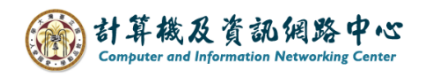

## Create a rule that redirect the message

1. Please click on the settings icon, click [Options].

| 🗰 Mail                 |     |           |          | ···· · · · · · · · · · · · · · · · · · | ?          |
|------------------------|-----|-----------|----------|----------------------------------------|------------|
| Search Mail and People | · • | 🕂 New   🗸 |          | Refresh                                | <b>9</b> เ |
| Favorites              |     | Inbox     | Filter 🗸 | Automatic replies                      |            |
| <b>^</b> 002           |     |           |          | Display settings                       |            |
| Inbox                  |     |           |          | Manage add-ins                         |            |
| Drafts                 | 3   |           |          |                                        |            |
| Sent Items             |     |           |          | Offline settings                       |            |
| Deleted Items          | 30  |           |          | Change theme                           |            |
| Archive                |     |           |          | Options                                |            |
| Junk Email             |     |           |          | options                                |            |
| Notes                  |     |           |          |                                        |            |

2. Click on [Mail] to expand  $\rightarrow$  [Automatic]  $\rightarrow$  [inbox and sweep rule], then click "+" to create rule.

|            | Mail                                                                                                    |                                                                                           |
|------------|----------------------------------------------------------------------------------------------------|-------------------------------------------------------------------------------------------|
| € 0 SI A M | bortcuts<br>eneral<br>ail<br>Automatic processing<br>Automatic replies<br>Undo send<br>Inbox and sweep rules<br>Junk email reporting<br>Mark as read<br>Message options<br>Read receipts | ■ Save ➤ Discard<br>Inbox rules<br>Choose how email will be handled. Click the "+" icon b |
|            | https://www.settings                                                                                                    |                                                                                           |

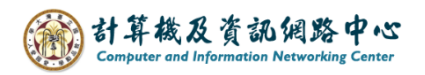

3. Fill in the [Name], set conditions, select [Apply to all message].

| lew inbox rule                 |                  |                    |     |  |
|--------------------------------|------------------|--------------------|-----|--|
| lame                           |                  |                    |     |  |
| Redirect all messages to user  |                  |                    |     |  |
| /hen the message arrives, an   | d it matches all | of these condition | ons |  |
| [Apply to all messages]        |                  |                    | •   |  |
| Select one                     |                  |                    |     |  |
| It was sent or received        | >                |                    |     |  |
| It includes these words        | >                |                    |     |  |
| My name is                     | >                |                    | •   |  |
| lt's marked with               | >                |                    |     |  |
| lt's                           | >                |                    |     |  |
| Its size is within the specifi | ed range         |                    |     |  |
| It's received within a speci   | fic date span    | uis mean?)         |     |  |

4. Select action, then choose **(**Forward, redirect, or send **)**  $\rightarrow$  **(**Redirect the message to... **)**.

| R OK X Cancel                  |       |                                         |
|--------------------------------|-------|-----------------------------------------|
| New inbox rule                 |       |                                         |
| Name                           |       |                                         |
| Redirect all messages to user  |       |                                         |
| When the message arrives and i | t mat | ches all of these conditions            |
| [Apply to all messages]        |       | •                                       |
| Add condition                  |       |                                         |
|                                |       |                                         |
| Select one                     |       | •                                       |
| Select one                     |       |                                         |
| Move, copy, or delete          | >     |                                         |
| Pin the message                |       | tions                                   |
| Mark the message               | >     |                                         |
| Forward, redirect, or send     | >     | Forward the message to                  |
|                                |       | Forward the message as an attachment to |
|                                |       | Redirect the message to                 |
|                                |       | Send a text message to                  |

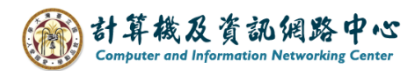

5. Enter the email address you want to redirect, or you can choose from your contacts, then click [Save].

| ✓ Sa     | ave 🗙 Cancel                 |                |                    |
|----------|------------------------------|----------------|--------------------|
| and redi | irect the message to O user0 | 01 ×           |                    |
|          |                              |                |                    |
| >>       | Search People                | Q              | user001            |
|          | Your contacts                | By last name 🔻 |                    |
|          | u                            | A              | Contact Notes      |
|          | User User                    | +              | Calendar           |
|          | user001                      | +              | Schedule a meeting |
|          | user002                      | +              | Email<br>user001@  |
|          | user003                      | +              |                    |
|          |                              |                |                    |

6. Uncheck the **[**Stop processing more rules **]**, then click **[**OK**]**.

| R OK X Cancel                                               |        |         |
|-------------------------------------------------------------|--------|---------|
| New inbox rule                                              |        |         |
| Name                                                        |        |         |
| Redirect all messages to user                               |        |         |
| When the message arrives, and it matches all of these condi | itions |         |
| [Apply to all messages]                                     | -      |         |
| Add condition                                               |        |         |
| Do all of the following                                     |        |         |
| and redirect the message to                                 | •      | user001 |
| Add action                                                  |        |         |
| Except if it matches any of these conditions                |        |         |
| Add exception                                               |        |         |
|                                                             |        |         |